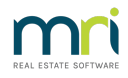

# Pay Income Tax in Strata Master

If a Strata Plan is registered to pay income Tax, you will have a Tax File Number entered on the Corp screen in the Financial Tab. You will then be required to pay income tax once the Tax Assessment has been completed and lodged, and you receive a Notice from the Australian Taxation Office (ATO).

Note that Income Tax is different to paying GST.

If only Admin or only Capital Works has funds to pay, you can process through Creditor Invoice screen as usual. Otherwise you would need to use a Dissection Screen.

As always, please read through the instruction in full before actioning any part, to ensure you have selected the correct instruction for your purposes.

### What is A Dissection

A dissection is when an invoice is being paid but portions of the amount to be paid are to be paid from different accounts or different Funds.

## Check the Creditor Card

Income Tax is a Creditor Disbursement selecting the ATO creditor card for that purpose. Navigate to Manage > Creditors and select your existing ATO creditor card. Ensure that the payment method matches the notice you have received.

### To Process the Payment Through Dissection

1. Navigate to Accounting > Enter Creditor Invoices > Creditor Invoices - Multiple Dissection

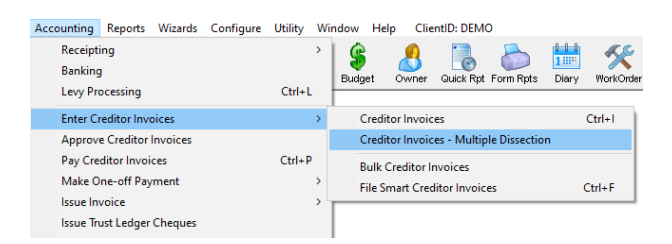

- 2. The Multiple Dissection Screen opens and you enter the information as on the screenshot below -
  - Plan
  - Creditor
  - Nett amount of the Invoice / date of the assessment if no invoice number is provided
  - Date Due / Transaction Date

| I Creditor Invoices - Multiple Dissection             |                                                                                         |                         |
|-------------------------------------------------------|-----------------------------------------------------------------------------------------|-------------------------|
|                                                       |                                                                                         |                         |
| GST registered owners corporation selected            | ast levy notices were printed on 08/01/2018.                                            |                         |
| Enter Plan No. or Street Name or Body Corporate Name. | sst levy notices were emailed on 08/07/2013.<br>aut storeu briek building uith one lift |                         |
|                                                       | estricted keys with ABC Locksmiths.                                                     |                         |
| Strata Plan 4444                                      | a pets allowed.<br>Total installed. Owners need to new for connection                   |                         |
| Chandos Towers<br>1 Chandos Street                    | vio quotes for repairs over \$2500.                                                     |                         |
| ST LEONARDS NSW 2065                                  | ude for security entry gate is #786#                                                    |                         |
| - Multiple entru to:                                  |                                                                                         |                         |
| Creditor ATREST Australian Tavation Office            | Account Description                                                                     | Amount GST Status Group |
| ABN: 51 824 753 556 GST Events Baulty Cheque          |                                                                                         |                         |
| Abrit of 624100 000 Cash Exempt In dy by Cheque       |                                                                                         |                         |
|                                                       |                                                                                         |                         |
| Invoice total \$55.00 Invoice no. June 2021           |                                                                                         |                         |
| Date due 28/02/2022 - Transaction date 14/02/2022     | 4-                                                                                      |                         |
| Work Order (optional)                                 |                                                                                         |                         |
| Amount limit                                          | \$0.00                                                                                  |                         |
| Already invoiced                                      | \$0.00                                                                                  | >                       |
|                                                       |                                                                                         | Total due: \$0.00       |

3. Then enter the first dissection being the Fund with the due amount, if one has a due amount and one a refund amount -

- select the expense account for INCOME tax for that fund, in this example Admin
- Enter the amount that this fund is to pay

| Multiple entry to:                                      | Account                   | Description                        | Amou                 | nt GST           | Status Grou | un I |
|---------------------------------------------------------|---------------------------|------------------------------------|----------------------|------------------|-------------|------|
| Creditor ATOGST Australian Taxation Office              |                           |                                    |                      |                  |             | -    |
| ABN: 51 824 753 556 GST Exempt Pay by: Cheque           |                           |                                    |                      |                  |             |      |
| Invoice total \$55.00 Invoice no. June 2021             |                           |                                    |                      |                  |             |      |
| Date due 28/02/2022 🗬 🗸 Transaction date 14/02/2022 🖨 🗸 |                           |                                    |                      |                  |             |      |
| Work Order (optional)                                   |                           |                                    |                      |                  |             |      |
| Already invoiced \$0.00                                 | <                         |                                    |                      |                  |             | >    |
|                                                         |                           | T                                  | otal due:            | \$0.00           |             |      |
|                                                         |                           | Plan Number: 44<br>Address: Chando | 44<br>os Towers, 1 C | handos Street, S | F LEONARDS  | 1    |
| Expense Account                                         | Show accts without budget |                                    | Admin                | Capital Works    | Total       |      |
| Group [152800 Admin-Income Tax-Ad                       | min - Admin 📃 💌           | Cash at bank                       | 74,874.82            | 50,427.74        | 125,302.56  |      |
| Description Thurdus and of your June 2021 Admin         |                           | 0/S invoices                       | 260.00               | 400.00           | 660.00      |      |
| Description   Law due end of year ourie 2021 Admin      | •                         | Net cash                           | 74,614.82            | 50,027.74        | 124,642.56  |      |
| Amount 635.00                                           |                           | Reserve funds                      |                      |                  | NIL         |      |
| Invoice status                                          |                           | Available cash                     | 74,614.82            | 50,027.74        | 124,642.56  |      |
| C Hold ( Pay Budget: \$0.00 Total Y1                    | D: \$0.00                 | T                                  | otal investmen       | its: 30          | ,280.00     |      |
|                                                         |                           | - Liroup:<br>Available cash        | \$0.00               | \$0.00           | \$0.00      |      |

4. Click the 'save' button.

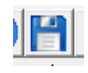

5. You will notice your entry showing in the top right hand corner, with a note in red that the amount you have entered does not yet equal the Invoice total.

| Multiple entry to:             |                             |            | Account                 | Description              | Amount           | GST Status  | Group |
|--------------------------------|-----------------------------|------------|-------------------------|--------------------------|------------------|-------------|-------|
| Creditor ATOGST Australian     | Taxation Office             | - D 🥜      | 152800 Admin-Income Tax | Tax due end of year June | 635.00           | NIL Pay     | None  |
| ABN: 51 824 753 556 GST Exempt | Pay by: Cheque              |            |                         |                          |                  |             |       |
|                                |                             |            |                         |                          |                  |             |       |
|                                |                             |            |                         |                          |                  |             |       |
| Invoice total \$55.00          | Invoice no. June 2021       |            |                         |                          |                  |             |       |
| Date due 28/02/2022 🚔 🕶        | Transaction date 14/02/2022 | <b>+</b> • |                         |                          |                  |             |       |
| Work Order (optional)          |                             |            |                         |                          |                  |             |       |
|                                | Amount limit                | \$0.00     |                         |                          |                  |             |       |
|                                | Already invoiced            | \$0.00     | <                       |                          |                  |             | >     |
|                                |                             |            |                         | Tota                     | ldue: \$8        | 635.00      |       |
| L                              |                             |            |                         | Total due                | e exceeds the in | voice total |       |

6. Then enter the second dissection for the other Fund. If a refund, enter a negative amount as below.

|                                                |                          |                                 | i uta                         | une evreens              | UIC 111401CC 10   | (a)        |
|------------------------------------------------|--------------------------|---------------------------------|-------------------------------|--------------------------|-------------------|------------|
|                                                |                          |                                 | Plan Number:<br>Address: Char | 4444<br>dos Towers, 1 Cl | handos Street, S' | LEONARDS   |
| E                                              | Expense Account          | Show accts without budget       |                               | Admin                    | Capital Works     | Total      |
| Group 🗾 🔁                                      | 252800 Admin-Income Tax- | Capital Works - Capital Works 🗾 | Cash at bank                  | 74,874.82                | 50,427.74         | 125,302.56 |
| Description Tax actional and at uses home 2021 |                          |                                 | 0/S invoices                  | 260.00                   | 400.00            | 660.00     |
| Description   Lax terunu enu or year June 2021 |                          | •                               | Net cash                      | 74,614.82                | 50,027.74         | 124,642.56 |
| Amount -\$580.00                               |                          |                                 | Reserve funds                 |                          |                   | NIL        |
| - Invoice status                               |                          |                                 | Available cash                | 74,614.82                | 50,027.74         | 124,642.56 |
| C Hold @ Pav B                                 | udget: \$0.00 Total      | YTD: \$0.00                     |                               | Total investment         | :s: 30            | ,280.00    |
|                                                |                          |                                 | Group:                        |                          |                   |            |
|                                                |                          |                                 | Available cash                | \$0.00                   | \$0.00            | \$0.00     |
|                                                |                          |                                 |                               |                          |                   |            |

7. Click Save again, to save that dissection.

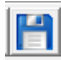

8. You will notice both dissections listed in the top right hand corner, and the red warning has disappeared as, in this example, \$635 less \$580 = \$55.00 to be paid.

| A Creditor Invoices - Multiple Dissection                                                                                                    |                                                            |                             |                         |                                                  |
|----------------------------------------------------------------------------------------------------|------------------------------------------------------------|-----------------------------|-------------------------|--------------------------------------------------|
| Control Control Contro Control Control Control Control Control Control Control Control Co |                                                            | -                           |                         |                                                  |
| Hullple entry to:     Creditor [AT0GST [Australian Taxation Office]     Creditor [AT0GST [Australian Taxation Office]     ABN: 51 824 753 556 GST Exempt Pay by: Cheque Invoice total \$55.00 Invoice no. June 2021 Date due [28/02/2022 ] Transaction date [14/02/2022 ] Vok. Order (optional)     Amount limit \$0.00                                                                                                    | scription<br>refund end of year Ju<br>due end of year June | Amount<br>-580.00<br>635.00 | GST :<br>NIL I<br>NIL I | Status Group<br>Pay None<br>Pay None<br>Pay None |
| Already invoiced \$0.00                                                                                                    | Tota                                                       | al due:                     | \$55.00                 | >                                                |
| Expense Account Show accts without budget                                                                                                    | Plan Number: 4444<br>Address: Chandos 1                    | Towers, 1 Char              | ndos Street, S1         | LEONARDS                                         |
| Group                                                                                                    | Cash at hank                                               | Admin U                     | 50 427 74               | 10tal                                            |
|                                                                                                    | 0/S invoices                                               | 260.00                      | 400.00                  | 660.00                                           |
| Description                                                                                                    | Net cash                                                   | 74,614.82                   | 50,027.74               | 124,642.56                                       |
| Amount \$1.00                                                                                                    | Reserve funds                                              |                             |                         | NIL                                              |
|                                                                                                    | Available cash                                             | 74,614.82                   | 50,027.74               | 124,642.56                                       |
| C Hold  Pay Budget: \$0.00 Total YTD: \$0.00                                                                                                    | Tota                                                       | l investments:              | 30                      | ,280.00                                          |
|                                                                                                    | Group:<br>Available cash                                   | \$0.00                      | \$0.00                  | \$0.00                                           |

9. Click the Process button, to finalise the entry.

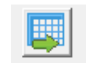

10. Click on the Cr Invoices icon in the toolbar, to check the creditor Invoices screen to ensure the 2 dissections show. When you process this payment it will net the result off and send the balance, being \$55 in this case.

| Creditor Invoices                                                                                                    |                                                                                                    |                                                                                                    |                                  |          |        |        | • 💌        |
|----------------------------------------------------------------------------------------------------|----------------------------------------------------------------------------------------------------|----------------------------------------------------------------------------------------------------|----------------------------------|----------|--------|--------|------------|
|                                                                                                    |                                                                                                    |                                                                                                    |                                  |          |        |        | $\bigcirc$ |
| GST registered owners corporation selected                                                                                   | Lastlevun                                                                                           | otices were printed on 08/01/                                                                                                    | 2018                             |          |        |        |            |
| Enter Plan No. or Street Name or Body Corporate Name.  Strata Plan 4444 Chandos Towers 1 Chandos Street ST LEONARDS NSW 2065 | Last levy n<br>Four storey<br>Restricted<br>No pets all<br>Foxtel insta<br>Two quote<br>Code for se | otices were emailed on 08/07<br>v brick building with one lift.<br>keys with ABC Locksmiths.<br>owed.<br>alled. Dwners need to pay for c<br>is for repairs over \$2500.<br>ecurity entry gate is #786# | /2013.<br>connection.            |          |        |        |            |
| Turn Date   Date Due   Account                                                                                               |                                                                                                    | 0                                                                                                    | Description                      | A        | Chatra | Course | Data       |
| Tran. Date   Date Due   Account                                                                                              |                                                                                                    |                                                                                                    | Description                      | Amount   | Status | Group  | - Dai A    |
| 27/01/2022 27/01/2022 154000 Admin-Management Fees-                                                                          | -Standard - Admin                                                                                   | Hockend Strata Manage                                                                                                    | Standard Management Fee Dec      | 50.00    | Pay    | None   | 211        |
| 31/01/2022 31/01/2022 154000 Admin-Management Fees-                                                                          | -Standard - Admin                                                                                   | Hockend Strata Manage                                                                                                    | Archive Storage Fee January 20   | 20.00    | Pay    | None   | 317        |
| 31/01/2022 31/01/2022 154000 Admin-Management Fees-                                                                          | -Standard - Admin                                                                                   | Hockend Strata Manage                                                                                                    | Standard Management Fee Jan      | 00.00    | Pay    | None   | 31/        |
| 14/02/2022 28/02/2022 152800 Admin-Income Lax-Admin<br>14/02/2022 28/02/2022 352800 Admin-Income Lax-Admin                   | i - Admin<br>Uu (adua - Caaital                                                                     | Australian Taxation Uffice                                                                                                    | Tax due end or year June 2021    | 535.00   | Pay    | None   | 14/        |
| 14/02/2022 20/02/2022 202000 Autimi-income Fax-Cabita                                                                        | a works - CdDildi                                                                                   | Australian i dXd001101108                                                                                                    | rax rerund end of veal June 2021 | -300.00  | 1 dv   | NOTE   | 147        |
| 1                                                                                                    |                                                                                                    |                                                                                                    | Total due                        | \$715.00 |        |        | -          |

11. Click on the Pay icon on the toolbar and enter the ATO card (note the screenshot below is ATOGST just for illustration purposes, you will select whichever ATO card you selected to process the dissections)

12. You can tick the advanced box and a list of Plans with payments to that creditor shows. Select the Plan you wish to send payment for. You can select all if you wish to send them all.

| Creditor Payments                                                                                                    |                                                                                                    |
|----------------------------------------------------------------------------------------------------|----------------------------------------------------------------------------------------------------|
| 🔤 🖳                                                                                                    | 0                                                                                                    |
| Creditor           [AT0G57]         Australian Taxation Office           Next general trust account cheque number:         000023           []" Pay GST         Øutralian Cheque number:         000023           []" Advanced         This advanced option allows you to select one plan, or a group of plans to pay.         Note: The plans listed are not litered by the creditor or payment method selection made | Payment method<br>▼ Computer cheque<br>Marual cheque<br>□ Direct entry<br>■ Direct entry with email<br>▼ Buik BPAY<br>on this screen. |
| All plans with invoices approved for payment                                                                                                    | Plans selected for payment                                                                                                    |
| Plan     Body corporate name       2222     The Owners Corporation of \$P 3233       333     The Owners Corporation of \$P 3333       6666     The Owners Corporation of \$P 6666                                                                                                    | Plan     Body coporate name       444     The Diviners Corporation of SP 4444       Add >        Add All >>        <                  |
| Note: This list may include credit note en                                                                                                    | tries which will not result in a payment being due to the creditor.                                                                   |

#### 12. Click Process

13. You can then create a file to upload to the bank if you are ready. Select Accounting > Process Bulk Bpay Payments or Process Direct Entry Payments as applicable.

#### **Useful Links**

https://kb.rockend.com/help/setup-a-gst-creditor-and-paying-gst

16/02/2022 6:20 pm AEDT